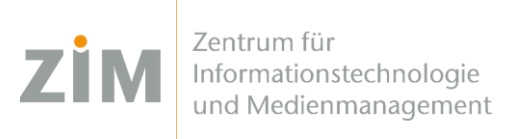

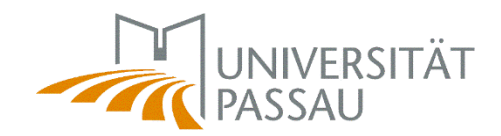

## eduroam WLAN for Android

You need a **working internet connection** in order to install eduroam on your device. You can use your **mobile data plan**, your **own WiFi** at home or the **WiFis CampusUniPassau/BayernWLAN** when on campus. We suggest to use the **webbrowser Chrome** for this.

Step 1

You've got internet now? Perfect!

Now get your personal eduroam certificate on <u>https://www.uni-passau.de/cert</u> (enter exactly this!). Enter your **ZIM ID** (e.g. sample01) and the password you've set on *zim.uni-passau.de/kennung*. Then click on "Download certificate".

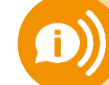

Remember: one account, one password! Do not use your old applicant ID (firstName.lastName)!

## Step 2

**Open** the certificate (file manager, downloads).

If you are asked for **a password**, just type in your **ZIM ID** (e.g. **sample01**) – **NOT** the password itself! For the purpose of certificate, select **WLAN/WiFi – NOT** VPN.

Step 3

In your WiFi-settings, modify the network eduroam (when you are on campus). Parameters you need to adjust:

| EAP-Methode:                     | TLS                                           |
|----------------------------------|-----------------------------------------------|
| CA-Certificate:                  | eduroam user certificate                      |
| User Certificate:                | eduroam user certificate                      |
| Identity:                        | ZIM-ID@uni-passau.de                          |
|                                  | (e.g. sample01@uni-passau.de)                 |
|                                  | Be careful to eliminate any spaces after .de! |
| <b>Domain</b> (when applicable): | uni-passau.de                                 |

You're done!

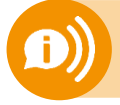

One certificate for all your devices is valid for 3 years! As soon as you create (!) a new certificate your old certificate will be invalid! You'll then need to reinstall the new certificate on your devices!